# Dell 多设备无线键盘和鼠标组合 KM7120W

用户指南

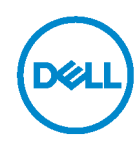

组合装置型号: KM7120W 监管型号 KB7120Wc/MS5320Wc/RG-1216

### 备注、小心和警告

🖌 备注: 备注表示有助于您更好使用计算机的重要信息。

△ 小心:小心表示如果未遵守说明可能会造成硬件损坏或数据丢失。

▲ 警告:警告表示可能造成财产损失、人身伤害或死亡。

版权© 2020 Dell Inc. 保留所有权利。Dell、EMC 和其他商标是 Dell Inc.或其子公司的商标。其他商标可能是其各自所有者的商标。

2020 - 04

Rev. A01

# 目录

| 包装清单4                     |
|---------------------------|
| 功能特点5                     |
| 鼠标5                       |
| 顶视图5                      |
| 底视图6                      |
| 键盘7                       |
| 顶视图7                      |
| 底视图7                      |
| Dell Peripheral Manager 8 |
| 设置无线鼠标9                   |
| 安装电池9                     |
| 配对无线鼠标11                  |
| 与 USB 加密狗配对11             |
| 使用蓝牙配对鼠标12                |
| 使用蓝牙配对设备14                |
| 设置无线键盘16                  |
| 配对无线键盘18                  |
| 与 USB 加密狗配对18             |
| 使用蓝牙配对无线键盘19              |
| 使用蓝牙配对设备21                |
| 规格23                      |
| 故障排除25                    |
| 法定信息 <b>29</b>            |

包装清单

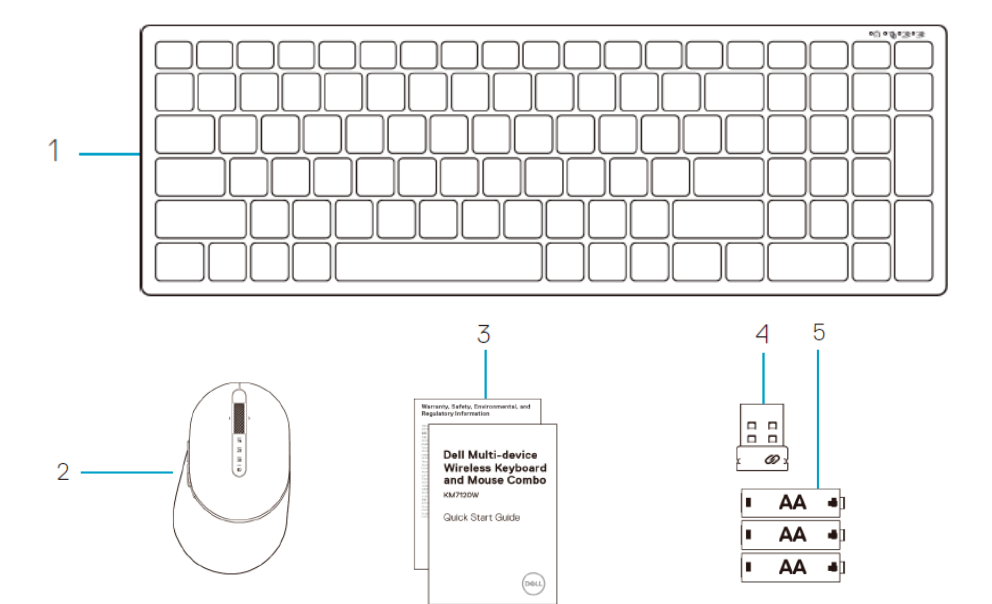

- 1 无线键盘
- 2 无线鼠标
- 3 文档

- 4 加密狗
- 5 AA 型电池(3)

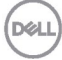

# 功能特点

### 鼠标

顶视图

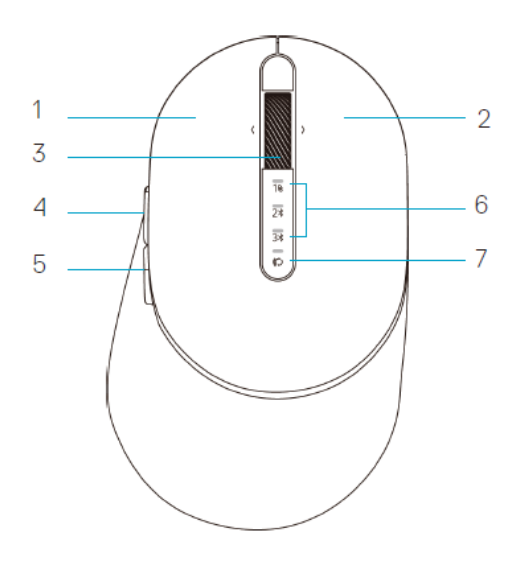

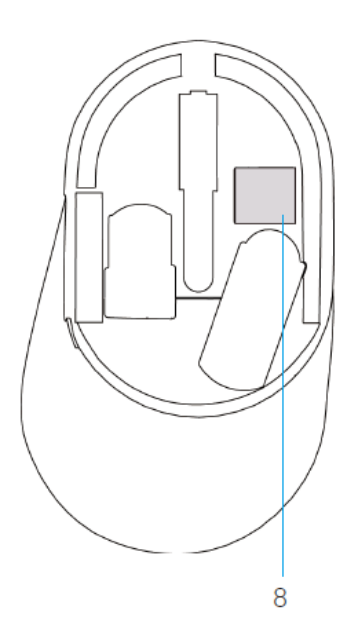

- 1 左按钮
- 2 右按钮
- 3 滚动轮
- 4 向前按钮
- 5 向后按钮

- 6 连接模式灯
  - 白色 LED 闪烁:设备未连接到计算机
  - LED 灯亮起白色: 设备已连接到计算机
  - 琥珀色 LED 闪烁:设备电池电量不足
- 7 连接模式按钮
- 8 PPID 标签

DELI

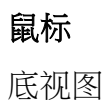

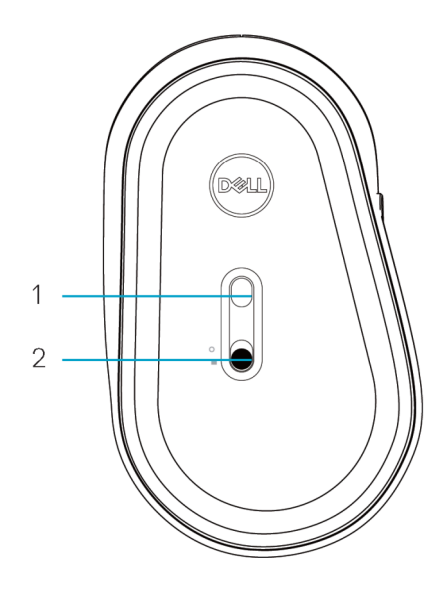

1 光学传感器

2 电源开关

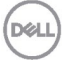

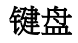

顶视图

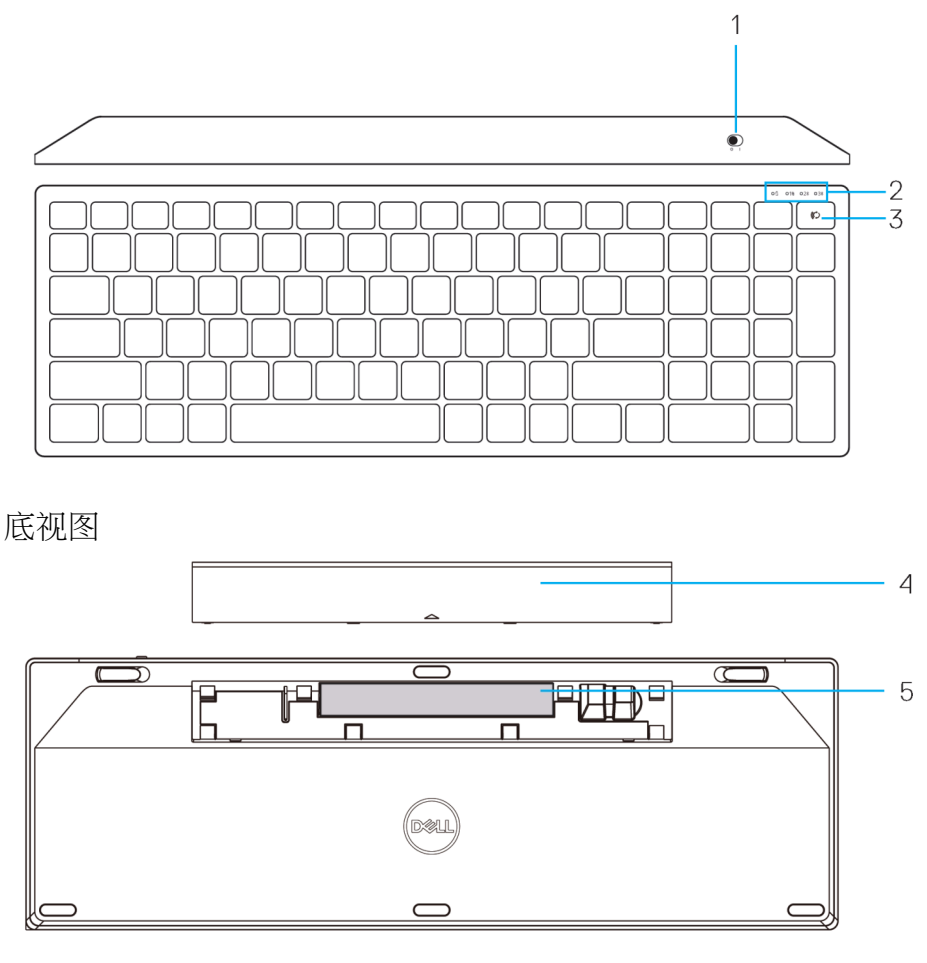

- 1 电源开关
- 2 连接模式灯
  - 白色 LED 闪烁:设备未连接到计算机
  - LED 灯亮起白色: 设备已连接到计算机
  - 琥珀色 LED 闪烁:设备电池电量不足
- 3 连接模式开关按钮

- 4 电池盖
- 5 PPID 标签

Dell

# **Dell Peripheral Manager**

Dell Peripheral Manager软件可以让您执行以下操作:

- 通过Action (操作)选项卡将程序快捷方式分配给设备可编程按钮或按键。
- 通过Info(信息)选项卡查看设备信息,如固件版本和电池状态。
- 升级设备上的最新固件更新。
- 通过RF USB加密狗或直接通过蓝牙将其他设备与计算机配对。

有关更多信息,请参阅 www.dell.com/support 上产品页中的 *Dell Peripheral Manager User's Guide*(*Dell Peripheral Manager* 用户指南)。

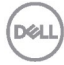

### 设置无线鼠标

### 安装电池

1. 找到鼠标盖侧面的插槽。用指尖将盖撬开。

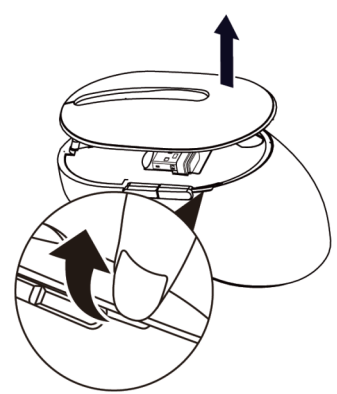

2. 从其槽中取出 USB 加密狗。

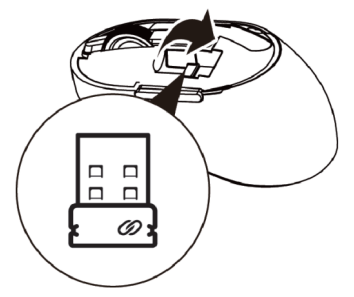

3. 将 AA 电池装入电池槽。

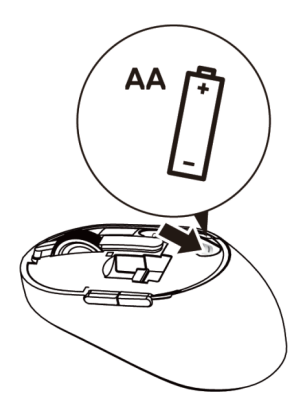

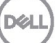

4. 装回电池盖。

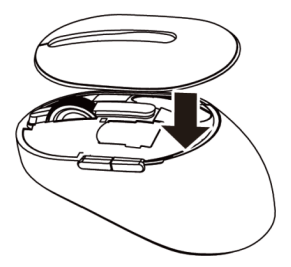

5. 向下滑动电源开关打开鼠标。

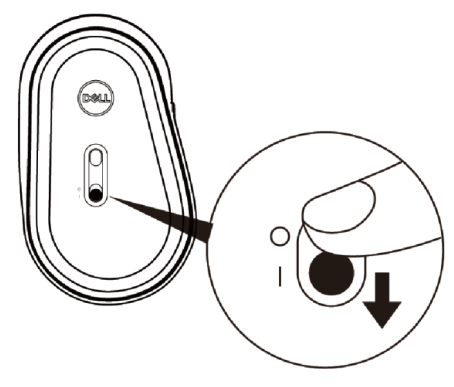

**备注:**确保计算机和鼠标之间的距离在 10 米以内。

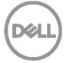

# 配对无线鼠标

Dell 无线鼠标可以与使用 USB 和蓝牙的设备配对。您可以在笔记本电脑、台式 机和兼容的移动设备之间配对和切换。

与 USB 加密狗配对

✓ 备注:您可以使用 Dell 通用配对将设备连接到无线鼠标。

1. 将 Dell 通用 USB 加密狗安装到计算机的 USB 端口。

#### ✓ 备注:射频设备已在工厂预配对。

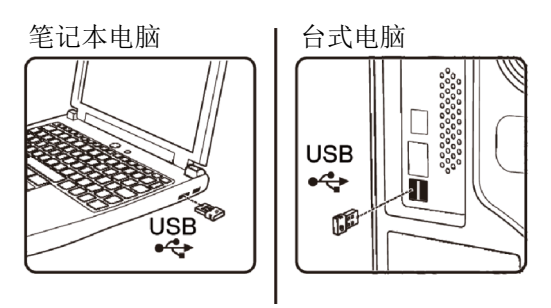

2. 鼠标上的连接模式指示灯(1))亮起表示 Dell 通用配对,然后熄灭。

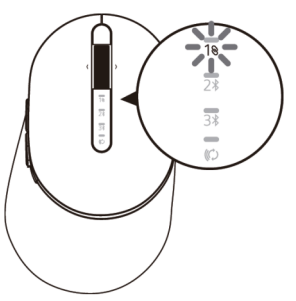

3. 鼠标已与 USB 设备配对。

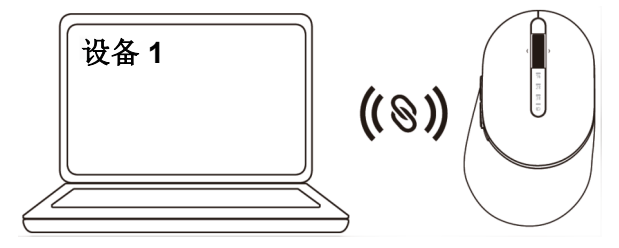

DEL

### 使用蓝牙配对鼠标

您可以使用蓝牙将最多两个设备连接到无线鼠标。

1. 按鼠标上的连接模式按钮两次(3秒内),直到连接模式指示灯(2\*)亮起指示已选择第 二个蓝牙连接。

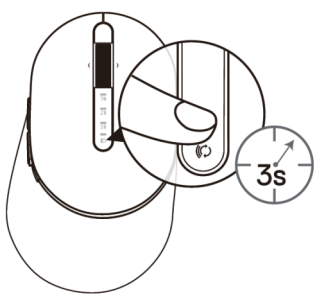

2. 连接模式指示灯(2\*)闪烁3分钟,指示鼠标处于配对模式。

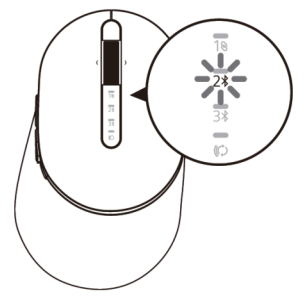

- 3. 将鼠标与支持蓝牙的计算机配对。
  - a. 在 Windows 搜索中,键入**蓝牙**。
  - b. 单击蓝牙和其它设备设置。设置窗口出现。
  - c. 单击**蓝牙和其它设备**。确保蓝牙已打开。

从设备列表中,单击**蓝牙鼠标**。

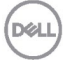

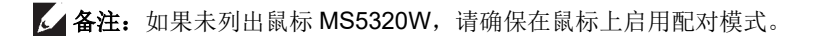

4. 在鼠标和设备上确认配对过程。

第二个蓝牙连接指示灯亮起3秒钟,确认连接已建立,然后熄灭。鼠标和设备配对后, 当蓝牙启用且在蓝牙范围内时,它们会自动连接。

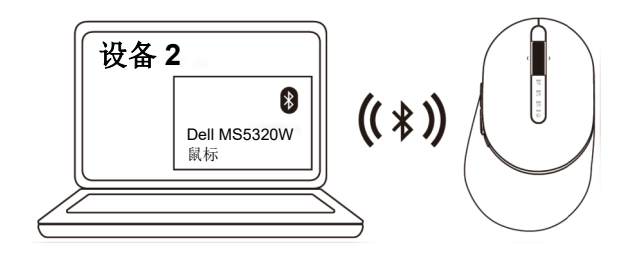

Dell

使用蓝牙配对设备

▲ 备注:您可以使用蓝牙将第三个设备连接到无线鼠标。

1. 按鼠标上的连接模式按钮两次(3秒内),直到连接模式指示灯(3\*)亮起指示已选择第 三个蓝牙连接。

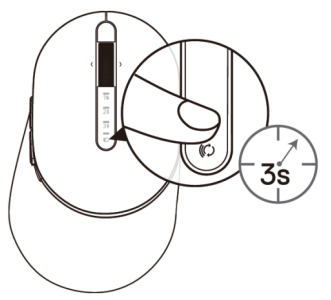

2. 第三个蓝牙连接指示灯(3)开始闪烁,以确认配对模式已启用。

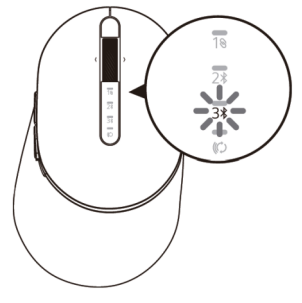

- 3. 将鼠标与支持蓝牙的计算机配对。
  - a. 在 Windows 搜索中,键入**蓝牙**。
  - b. 单击**蓝牙和其它设备设置。设置**窗口出现。
  - c. 单击**蓝牙和其它设备**。确保蓝牙已打开。

从设备列表中,单击**蓝牙鼠标**。

DEL

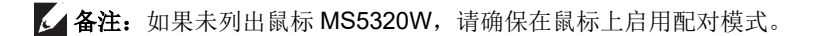

4. 在鼠标和设备上确认配对过程。

第三个蓝牙连接指示灯亮起白色3秒,确认连接已建立,然后熄灭。鼠标和设备配对 后,当蓝牙启用且在蓝牙范围内时,它们会自动连接。

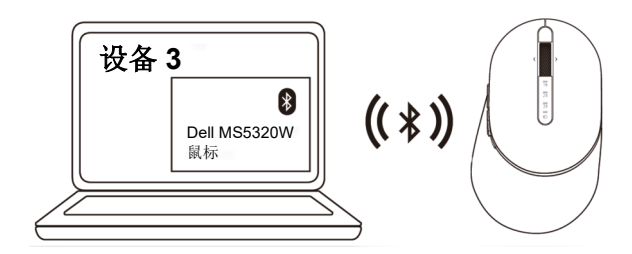

DELL

### 设置无线键盘

1. 拆下电池盖。

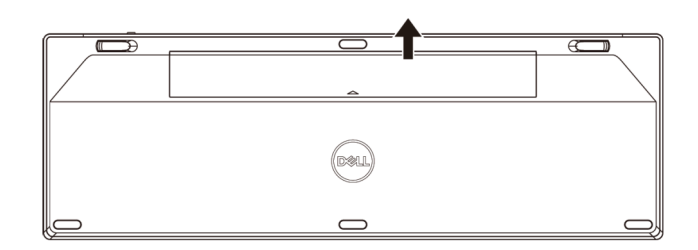

2. 将 AA 电池装入电池槽。

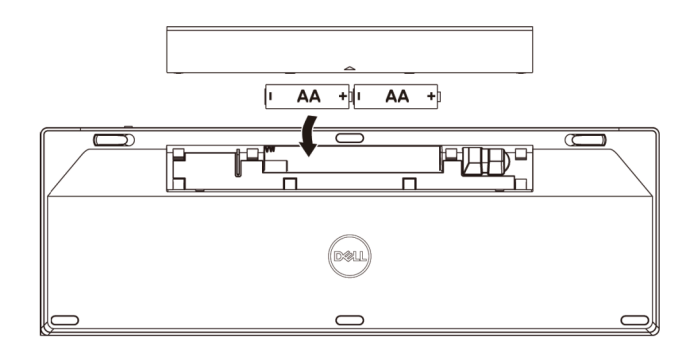

3. 装回电池盖。

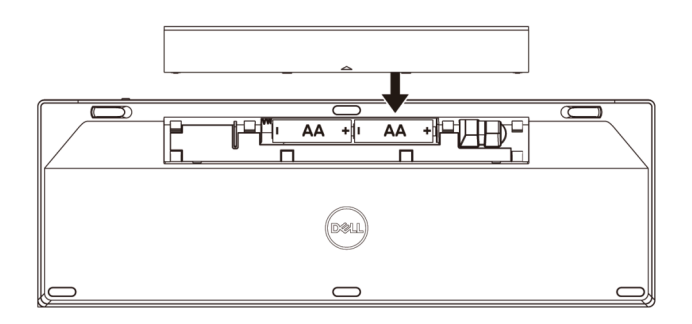

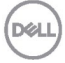

4. 向下滑动电源开关打开键盘。

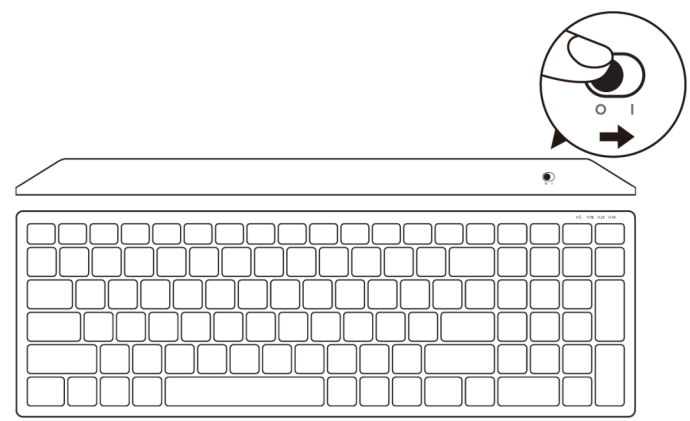

✓ 备注:确保计算机和键盘之间的距离在 10 米以内。

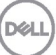

### 配对无线键盘

Dell 无线键盘可以与使用 USB 和蓝牙的设备配对。您可以在笔记本电脑、台式 机和兼容的移动设备之间配对和切换。

与 USB 加密狗配对

▲ 备注: 您可以使用 Dell 通用配对将设备连接到无线键盘

1. 将 Dell 通用 USB 加密狗安装到计算机的 USB 端口。

#### ▲ 备注:射频设备已在工厂预配对。

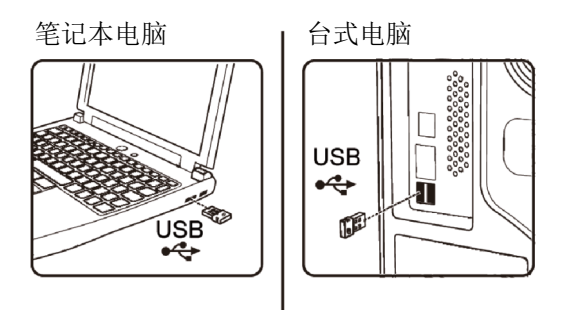

2. 键盘上的连接模式灯默认设置为 Dell 通用配对。

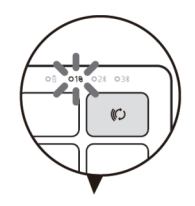

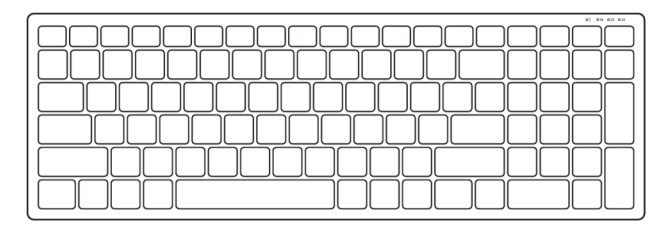

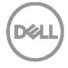

3. 键盘已与 USB 设备配对。

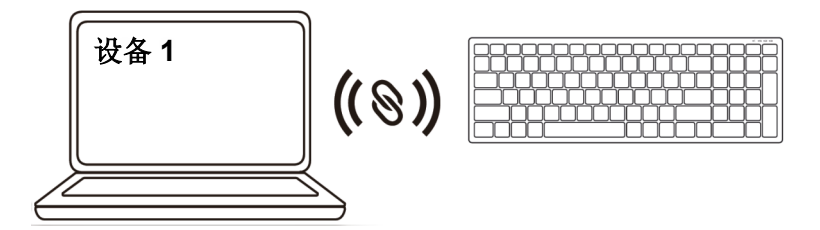

使用蓝牙配对无线键盘

您可以使用蓝牙将最多两个设备连接到无线键盘。

1. 按键盘上的连接模式按钮两次(3秒内),直到连接模式指示灯(2\*)亮起指示已选择第 二个蓝牙连接。

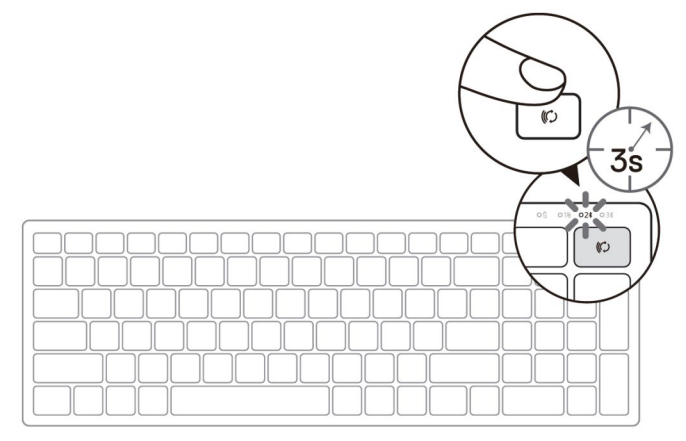

- 2. 将键盘与支持蓝牙的计算机配对。
  - a. 在 Windows 搜索中,键入**蓝牙**。
  - B. 单击**蓝牙和其它设备设置。设置**窗口出现。
  - c. 单击**蓝牙和其它设备**。确保蓝牙已打开。

从设备列表中,单击蓝牙键盘。

DEL

- ▲ 备注: 如果未列出 Dell Mobile Wireless Mouse MS3320W, 请确保在鼠标上启用配对 模式。
- 3. 在键盘和设备上确认配对过程。

第二个蓝牙连接指示灯亮起3秒钟,确认连接已建立,然后熄灭。键盘和设备配对后, 当蓝牙启用且在蓝牙范围内时,它们会自动连接。

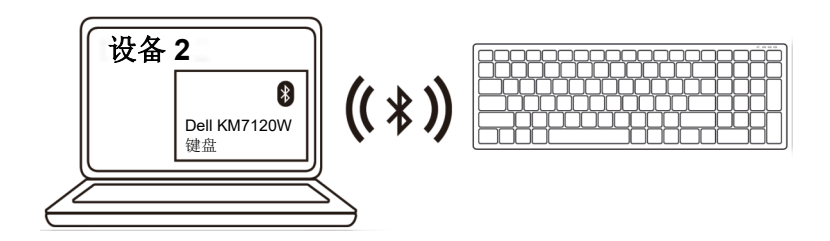

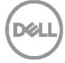

#### 使用蓝牙配对设备

**备注:**您可以使用蓝牙将第三个设备连接到无线键盘。

 按键盘上的连接模式按钮两次(3秒内),直到连接模式指示灯(3\*)亮起指示已选择 第三个蓝牙连接。

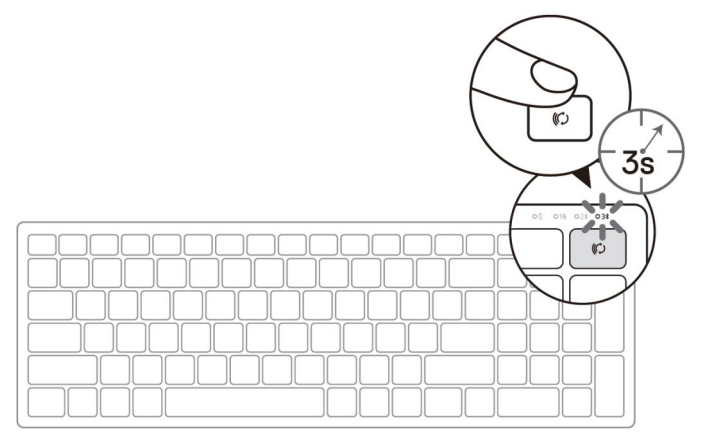

- 2. 将键盘与支持蓝牙的计算机配对。
  - a. 在 Windows 搜索中,键入**蓝牙**。
  - B. 单击蓝牙和其它设备设置。设置窗口出现。
  - c. 单击**蓝牙和其它设备**。确保蓝牙已打开。

从设备列表中,单击**蓝牙键盘。** 

✓ 备注:如果未列出键盘 KB7120W,请按键盘上的蓝牙配对按钮以确保启用配对模式。

D

3. 在键盘和设备上确认配对过程。

第三个蓝牙连接指示灯亮起白色3秒,确认连接已建立,然后熄灭。键盘和设备配对 后,当蓝牙启用且在蓝牙范围内时,它们会自动连接。

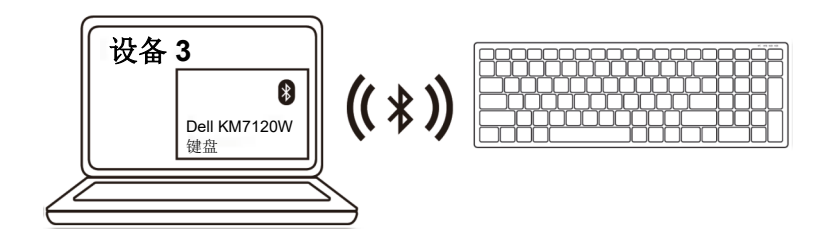

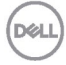

# 规格

2.14

| 一般                   |                                                                                                    |
|----------------------|----------------------------------------------------------------------------------------------------|
| 键盘型号                 | MS5320W                                                                                                    |
| 连接类型                 | 2.4 GHz 无线和蓝牙双模技术                                                                                                    |
| 支持的操作系统<br>(2.4 GHz) | <ul> <li>Windows 10/8/7/XP/</li> <li>Server 2008/Server 2012</li> <li>Linux 6.x、Ubuntu、Free DOS、Neokylin、<br/>Red Hat</li> <li>Chrome 和 Android</li> </ul> |
|                      | MAC OS                                                                                                    |

支持的操作系统(蓝牙)

### Windows 10/8

- Chrome 和 Android
- MAC OS •
- Linux 6.x、Ubuntu、Neokylin、Red Hat •

#### 电力

| 操作电压   | 0.9 V - 1.6 V |
|--------|---------------|
| 所需电池   | 一个 AA 碱性电池    |
| 无线电传输  | 双向通信          |
| 所需电池范围 | 最大 10 米       |

### 物理特性

高度 ٠

操作时

存储时

储存湿度

٠

环境 温度:

| 重量(不含电池) | 84 g |
|----------|------|
| 尺寸:      |      |

- 长度 114.50 mm (4.51 英寸) 宽度 69.70 mm (2.74 英寸)
  - 41.60 mm (1.64 英寸)

### 0°C到40°C(32°F到104°F) - 40°C到65°C (-40°F到149°F) 95% 最大相对湿度;无冷凝

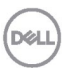

#### 规格 23 L

#### 一般

鼠标型号 连接类型 支持的操作系统 (2.4 GHz)

支持的操作系统(蓝牙)

#### KB7120W

2.4 GHz 无线和蓝牙双模技术

- Windows 10/8/7/XP/Vista Server 2003/ Server 2008/Server 2012
- Linux 6.x、Ubuntu、Free DOS、Neokylin、 Red Hat
- Chrome 和 Android
- MAC OS
- Windows 10/8

122mm (4.80 英寸) 363.40 mm (14.31 英寸)

35.52 mm (1.40 英寸)

- Chrome 和 Android
- MAC OS
- Linux 6.x、Ubuntu、Neokylin、Red Hat

### 电力

| 2.2 V - 3.0 V |
|---------------|
| 两个 AA 碱性电池    |
| 双向通信          |
| 最大 10 米       |
|               |

#### 物理特性

| 重量(不含电池) | 500.90 g |
|----------|----------|
| 尺寸:      |          |

- 长度
- 宽度
- 高度

### 环境

温度:

- 操作时
- 存储时

储存湿度

0°C到40°C(32°F到104°F) -40°C到65°C(-40°F到149°F) 95%最大相对湿度;无冷凝

# 故障排除

| 问题                                     | 可能的原因                       | 可能的解决方案                                                                                                    |
|----------------------------------------|-----------------------------|----------------------------------------------------------------------------------------------------|
| 无法使用鼠标/键   鼠标通电时,歸<br>盘      的 LED 指示灯 | 月鼠标/键 鼠标通电时,鼠标顶部的 LED 指示灯不亮 | <ol> <li>检查电池是否正确插入。</li> <li>电池 "+"和 "-"极应与电池<br/>槽标签上所示的极一致。</li> </ol>                                       |
|                                        |                             | <ol> <li>检查电池电量。</li> <li>如果鼠标使用可充电电池,<br/>请确保电池已充满电。</li> <li>如果电池电量耗尽,就换上<br/>新电池。</li> </ol>                 |
|                                        |                             | <ol> <li>关闭鼠标/键盘后再打开。</li> <li>检查电池状态指示灯是否闪烁<br/>琥珀色,这表示电池电量低。</li> <li>如果电池已完全耗尽,电池状<br/>态指示灯将不会亮起。</li> </ol> |
|                                        |                             | <ol> <li>确保 USB 加密狗直接连接到<br/>计算机。</li> <li>避免使用端口复制器、USB 集<br/>线器等。</li> </ol>                                  |
|                                        |                             | <ol> <li>更改 USB 端口。</li> <li>将 USB 加密狗插入计算机上的另一个 USB 端口。</li> </ol>                                             |

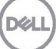

| 问题                                                   | 可能的原因                                                                                                   | 可能的解决方案                                                                                                    |
|------------------------------------------------------|----------------------------------------------------------------------------------------------------|----------------------------------------------------------------------------------------------------|
| 无法使用蓝牙将 将鼠标连接到计算机<br>鼠标/键盘与计算 时,计算机上的蓝牙图<br>机配对 标不亮。 | <ol> <li>检查电池电量。</li> <li>如果鼠标/键盘使用可充电<br/>电池,请确保电池已充满<br/>电。</li> <li>如果电池电量耗尽,就换上<br/>新电池。</li> </ol> |                                                                                                    |
|                                                      |                                                                                                    | <ol> <li>关闭鼠标/键盘后再打开。检查<br/>电池状态指示灯是否闪烁琥珀<br/>色,这表示电池电量低。如果<br/>电池已完全耗尽,电池状态指<br/>示灯将不会亮起。</li> <li>重新启动计算机</li> </ol> |
|                                                      | <ol> <li>4. 检查操作系统是 Windows<br/>10/Windows 8/<br/>Chrome/Android。</li> </ol>                            |                                                                                                    |
|                                                      |                                                                                                    | 5. 确保在计算机中将鼠标/键盘<br>设置为蓝牙低能耗(BLE)模<br>式。有关详情,请参阅计算机<br>附带的文档。                                                          |
|                                                      | 6. 关闭后再打开,然后打开蓝牙。<br>计算机中的低能耗(BLE)模<br>式。有关详情,请参阅计算机<br>附带的文档。                                          |                                                                                                    |
|                                                      |                                                                                                    |                                                                                                    |
|                                                      |                                                                                                    |                                                                                                    |

26

I

故障排除

| 问题                 | 可能的原因                           | 可能的解决方案                                                                                                    |
|--------------------|---------------------------------|----------------------------------------------------------------------------------------------------|
| 鼠标指针不移动            | 鼠标指针没有反应                        | 1. 检查电池电量。                                                                                                   |
| 左/右按钮不起作<br>用      | 2作 按下鼠标左按钮或右<br>按钮时无响应          | <ul> <li>如果鼠标使用可充电电池,<br/>请确保电池已充满电。</li> </ul>                                                              |
|                    |                                 | • 如果电池电量耗尽,就换上<br>新电池。                                                                                       |
|                    |                                 | <ol> <li>关闭鼠标后再打开。</li> <li>检查电池状态指示灯是否闪烁<br/>琥珀色 10 次,这表示电池电<br/>量低。如果电池已完全耗尽,<br/>电池状态指示灯将不会亮起。</li> </ol> |
|                    |                                 | 3. 重新启动计算机。                                                                                                  |
| 无法将鼠标/键盘<br>与计算机配对 | 将鼠标/键盘与计算机<br>配对时收到无线配对<br>错误消息 | <ol> <li>检查电池电量。</li> <li>如果鼠标/键盘使用可充电电池,请确保电池已充满电。</li> <li>如果电池电量耗尽,就换上新电池。</li> </ol>                     |

DEL

| 问题                 | 可能的原因                           | 可能的解决方案                                                                                                    |
|--------------------|---------------------------------|----------------------------------------------------------------------------------------------------|
| 无法将鼠标/键盘<br>与计算机配对 | 将鼠标/键盘与计算机<br>配对时收到无线配对<br>错误消息 | <ol> <li>关闭鼠标/键盘后再打开。</li> <li>检查电池状态指示灯是否闪烁</li> <li>琥珀色 10 次,这表示电池电</li> <li>量低。如果电池已完全耗尽,</li> <li>电池状态指示灯将不会亮起。</li> </ol> |
|                    |                                 | 3. 重新启动计算机。                                                                                                    |
| 无线连接丢失             | 以前配对的鼠标在计<br>算机上不再工作            | <ol> <li>确保 USB 加密狗直接连接到<br/>计算机。<br/>避免使用端口复制器、USB 集<br/>线器等。</li> <li>更改 USB 端口,將 USB 加密</li> </ol>                          |
|                    |                                 | 2. 史政 UUD 测白。 付 UUD 加缶                                                                                                    |

狗插入计算机上的另一个 USB 端口。

Dell

# 法定信息

#### 保修

#### 有限保修和退货政策

Dell 品牌产品享受三年有限硬件保修。如果与 Dell 系统一起购买, 它将遵循系统 保修。

#### 针对美国客户:

购买和使用本产品必须遵守 **Dell.com/terms** 上的 Dell 的最终用户协议。本文档 包含约束性仲裁条款。

#### 针对欧洲、中东和非洲客户:

销售和使用的 Dell 品牌产品享有适用的国家消费者法律权利,并须遵守您已签署的任何零售商销售协议的条款(在您与零售商间适用)以及 Dell 最终用户合同条款。

Dell 还可能提供额外硬件保修 - 有关 Dell 最终用户合同和保修条款的详细信息, 请访问 Dell.com,从"主页"底部的列表中选择您的国家/地区,然后单击最终 用户条款的"条款和条件"链接或保修条款的"支持"链接。

#### 针对非美国客户:

销售和使用的 Dell 品牌产品享有适用的国家消费者法律权利,并须遵守您已签署的任何零售商销售协议的条款(在您与零售商间适用)以及 Dell 保修条款。Dell 还可以提供额外的硬件保修 - 有关 Dell 保修条款的详细信息,请访问 Dell.com, 从"主页"页底部的列表中选择您的国家/地区,然后单击"条款和条件"链接或保修条款的"支持"链接。

Dell